## Поиск в базе данных Роспатента.

Зайти на сайт Роспатента http://new.fips.ru
 В верхней панели выбрать <u>«Поиск».</u>

| промышленной собственности | ₩<br>₩                     | ଚୈ RU EN<br>RSSଲ    | Поиск по сайту                                          | Q                                              | САЙТ РОСПАТЕНТА |
|----------------------------|----------------------------|---------------------|---------------------------------------------------------|------------------------------------------------|-----------------|
| о филс госуслуги           | поиск                      | ПОДАЧА ЗАЯВКИ       | услуги фипс                                             | документы                                      | КОНТАКТЫ        |
| Поисковая система          | Открыты                    | е реестры           | Официал                                                 | ьные публикации                                |                 |
| Классификации              | Российск                   | ий сегмент Интернет | сервиса ЕѕрасРанисаре.                                  | ru                                             |                 |
| интернет-ресурсы           | Роспатент<br>объявляет кон | курс                | ТОИСК ПО<br>ТЕНИЯ И ПОЛЕЗНЫЕ МОДЕЛИ<br>ИШЛЕННЫЕ ОБРАЗЦЫ | атентном информаци<br>Мормативнь<br>Формы доку | е документы     |

3. Перейти к разделу «Поисковая система». Для поиска в БД просто нажмите на кнопку «Перейти к поиску», вход в ИПС осуществляется без ввода логина/пароля.

| ФЕД<br>ПРО<br>СОБ                                                                                                    | ЕРАЛЬНЫЙ ИН<br>МЫШЛЕННОЙ<br>СТВЕННОСТИ | СТИТУТ                               |                           | ⊠<br>♣         | 6-ð<br>RSSଲ           | RU EN                        | Поиск по сайту                             | Q         | САЙТ РОСПАТЕНТА |
|----------------------------------------------------------------------------------------------------|----------------------------------------|--------------------------------------|---------------------------|----------------|-----------------------|------------------------------|--------------------------------------------|-----------|-----------------|
| =                                                                                                    | о ФИПС                                 | госуслуги                            | поиск                     |                | ПОДАЧА                | ЗАЯВКИ                       | УСЛУГИ ФИПС                                | документы | КОНТАКТЫ        |
| авная / П                                                                                                    | <u>оиск</u> / Поиско                   | вая система                          |                           |                |                       |                              |                                            |           |                 |
| оиско                                                                                                    | ВАЯ СИСТЕМ                             | 1A                                   |                           |                |                       |                              |                                            |           | Ο ΡΑЗΠΕΠΑ       |
|                                                                                                    |                                        |                                      |                           |                |                       |                              |                                            | - 1       | Тоиск           |
| С 1 янв                                                                                                    | аря 2019 года                          | в связи с повышен                    | нием НДС из               | зменя          | яются <mark>ус</mark> | ловия достуг                 | а в Информационно-                         | - 6       | базы данных     |
| поисковую систему Интернет портала ФИПС                                                                                                    |                                        |                                      |                           |                | - 1                   | — Инструкция                 |                                            |           |                 |
| Условия доступа к платным базам данных                                                                                                    |                                        |                                      |                           |                | - 2                   | — Условия доступа            |                                            |           |                 |
| Новые возможности нечеткого поиска в БД товарных знаков и НМПТ                                                                                                    |                                        |                                      |                           |                | - :                   | — Зарегистрироваться         |                                            |           |                 |
| Для поиска в БД просто нажмите на кнопку «Перейти к поиску», вход в поисковую систему (ИПС)                                                                                                 |                                        |                                      |                           |                | - 0                   | — Оплатить картой            |                                            |           |                 |
| осуществляется без ввода логина/пароля. По умолчанию доступен только ограниченный набор баз<br>данных. Для получения доступа ко всем БД необходимо зарегистрироваться, произвести оплату по |                                        |                                      |                           |                | <sup>3</sup> – I      | Іоддержка                    |                                            |           |                 |
| карте ил<br>данных                                                                                                    | пи банковским<br>пользователей         | платежом. Вход в<br>для получения до | ИПС зареги<br>ступа ко вс | истри<br>ем ба | рованны<br>азам дан   | ых и оплатив<br>нных осущест | ших доступ в базы<br>вляется путем нажати: | я         |                 |

Перейти к поиску

4. В разделе <u>«Выбор БД для поиска»</u> перейти к разделу<u>«Патентные</u> <u>документы РФ (рус.)»</u> поставить галочки в интересующих окнах патентных документов кликнуть кнопку <u>«Поиск».</u>

| Сайт ФИПС → Ин<br>На главную 🖄                                                                      | формационные ресурсы → Информационно - поис<br>Информационно-поисковая си                                                                                                    | жовая система<br>1стема                                                                                                    |
|----------------------------------------------------------------------------------------------------|----------------------------------------------------------------------------------------------------|----------------------------------------------------------------------------------------------------|
| << на самі<br>Информационно-<br>поисковая система                                                   | Выбор БД для поиска<br>Для выбора базы данных щелкнуть в квадрать<br>убрать галочку из квадратика.                                                                                                    | ике слева от ее названия (поставить галочку). Для отмены выбора                                                                                                    |
| Выбор БД для поиска<br>Поиск<br>Найденные документы<br>Документ<br>Настройки<br>Инструкция<br>Войти | Патентные документы РФ (рус.)<br>Патентные документы РФ (анг.)<br>Международная патентная<br>классификация<br>Российские товарные знаки<br>Международная классификация товаров<br>и услуг<br>Российские промышленные образцы<br>Международная классификация<br>промышленных образцов<br>Программы для ЭВМ, БД и ТИМС | <ul> <li>Рефераты российских изобретений</li> <li>Заявки на российские изобретения</li> <li>Лолные тексты российских изобретений из трех последних бюллетеней</li> <li>Рормулы российских полезных моделей</li> <li>Формулы российских полезных моделей из трех последних бюллетеней</li> <li>Рормулы российских полезных моделей из трех последних бюллетеней</li> <li>Перспективные российские изобретения</li> </ul> |

5. Страница <u>«Поисковый запрос»</u> содержит несколько областей ввода запроса. Для поиска по одному или нескольким библиографическим полям необходимо ввести термин запроса в соответствующую область ввода библиографии и нажать кнопку <u>«Поиск».</u> Откроется список найденных документов с рефератами российских патентных документов. Патентные документы подразделяются: заявки на изобретения (например: № 2007145066), патенты на полезные модели (например: № 83668) и патенты на изобретения (например: № 2358381).

| На главную 🚖                        | Информационно-поисковая система |                |
|-------------------------------------|---------------------------------|----------------|
| << на сайт                          | Поиск                           |                |
| ИНФОРМАЦИОННО-<br>ПОИСКОВАЯ СИСТЕМА |                                 |                |
| Выбор БД для поиска                 | Основная область запроса: 🕐     | Поиск          |
| Поиск                               |                                 | Honok          |
| Наиденные документы                 |                                 | Очистить форму |
| Настройки                           | (54) Название 👔                 | ·              |
| Войти                               | (11) Номер документа 👔          |                |
|                                     | (45) Опубликовано 👔             |                |
|                                     | (51) MTK 👔                      |                |
|                                     | (71) Заявитель(и) 👔             |                |
|                                     | (72) Автор(ы) 👔                 |                |
|                                     | (73) []                         |                |
|                                     | (43) Дата публикации 👔          |                |
|                                     | (74) Патентный 👔                |                |
|                                     | (85) Дата перевода 🕐            | <b>1</b>       |
|                                     | национальную фазу               |                |
|                                     | (80) дата заявки РСТ 👔          |                |
|                                     | (87) Номер документа РСТ 👔      |                |

6. Скопировать выбранный номер патентного документа.

7. Вернуться в раздел <u>«Информационные ресурсы</u>» и выбрать <u>«Открытые реестры»</u>

| ФЕДЕРАЛЬНЫЙ ИНС<br>ПРОМЫШЛЕННОЙ<br>СОБСТВЕННОСТИ | титут                                                             | ×                                                                     | 6ð RU EN<br>RSSଲ                                                                | Поиск по сайту                                                                                                    | Q                                                                                      | САЙТ РОСПАТЕНТА |
|--------------------------------------------------|-------------------------------------------------------------------|-----------------------------------------------------------------------|---------------------------------------------------------------------------------|----------------------------------------------------------------------------------------------------|----------------------------------------------------------------------------------------|-----------------|
| о филс                                           | госуслуги по                                                      | ОИСК                                                                  | ПОДАЧА ЗАЯВКИ                                                                   | УСЛУГИ ФИПС                                                                                                    | ДОКУМЕНТЫ                                                                              | КОНТАКТЫ        |
| Поисковая система                                | a                                                                 | <u>Открытые</u>                                                       | е реестры                                                                       | Официал                                                                                                    | ьные публикации                                                                        |                 |
| Классификации                                    | Классификации Российский сегмент Интернет-сервиса Espaceetatape.n |                                                                       |                                                                                 |                                                                                                    |                                                                                        |                 |
| Интернет-ресурсы                                 |                                                                   |                                                                       |                                                                                 |                                                                                                    |                                                                                        |                 |
|                                                  | Науч<br>образ<br>центр<br>объя<br>на пр<br>повы<br>квали          | но-<br>зовательны<br>р ФИПС<br>вляет набо<br>рограммы<br>шения<br>ифи | изооре<br>ый казаян<br>товия<br>мест п<br>микто<br>топол<br>микто<br>топол<br>у | тения Полезные модели<br>шленные образцы<br>ые знаки, наименования<br>роисхождения товаров<br>ммы для звм, бд<br>опии интегральных<br>схем | атентной информаци<br>нормативны<br>формы доку<br>товеты на вс<br>ш для новичко<br>ПОД | и СС            |
| официальные                                      | ОТКРЫТЫЕ                                                          |                                                                       | информационно-                                                                  | личнь<br>кабинет                                                                                                    | ій<br>для                                                                              | КАЛЬКУЛЯТОР     |

8. Выбрать нужный раздел (например: «Реестр изобретений»).

по топологиям интегральных микросхем – с 2015 г.

2680200 - 2680299

2680100 - 2680199

2680000 - 2680099

■ 2660000-2669999

## ВЫБЕРИТЕ РАЗДЕЛ

|                         |                                                                                                    |                                                                         | связанных с                                           |
|-------------------------|----------------------------------------------------------------------------------------------------|-------------------------------------------------------------------------|-------------------------------------------------------|
|                         | По зарегистрированным объектам                                                                                                    | По заявкам                                                              | оспариванием и<br>признанием                          |
| Изобретения             | Реестр изобретений                                                                                                    | Реестр заявок на выдачу патента<br>на изобретение                       | недействительным<br>предоставления<br>правовой охраны |
| Полезные модели         | Реестр полезных моделей                                                                                                    | <u>Реестр заявок на выдачу патента</u><br>на полезную модель            | объектам<br>интеллектуальной<br>собственности,        |
| Промышленные<br>образцы | Реестр промышленных образцов                                                                                                    | Реестр заявок на выдачу патента<br>на промышленный образец              | подаваемым в<br>Роспатент                             |
| Товарные знаки          | Реестр товарных знаков и знаков<br>обслуживания<br><u>Реестр общеизвестных товарных</u><br><u>знаков</u><br><u>Реестр международных товарных</u><br><u>знаков, по которым есть сведения</u><br><u>о зарегистрированных на</u><br><u>территории РФ договорах</u> | Реестр заявок на регистрацию<br>товарного знака и знака<br>обслуживания | Ⅲ Система публикаци                                   |

Вставить скопированный номер в графу <u>«Значение»</u> и открыть

 Реестр возражений и заявлений,

– Наименования

— Программы для

ЭВМ, базы данных и

товаров

места происхождения

документ. ФЕДЕРАЛЬНЫЙ  $\bowtie$ Q Поиск по сайту ИНСТИТУТ ПРОМЫШЛЕННОЙ . САЙТ РОСПАТЕНТА СОБСТВЕННОСТИ <u>Главная</u> / <u>Поиск</u> / <u>Открытые реестры</u> / Реестр изобретений Российской Федерации РЕЕСТР ИЗОБРЕТЕНИЙ РОССИЙСКОЙ ФЕДЕРАЦИИ ОТКРЫТЫЕ РЕЕСТРЫ Найти документы Вернуться к выбору реестра - Изобретения Параметр: . Реестр Значение: изобретений ٠ Номер регистрации Реестр заявок • Например: 2245856 на выдачу патента найти на изобретение ВЫБЕРИТЕ ДИАПАЗОН НОМЕРОВ — Полезные модели ■ 1-2699999 – Промышленные a 2600000-2699999 образцы ■ 2680000-2699999 ■ 2680000-2699999 — Товарные знаки 2680300-2699999